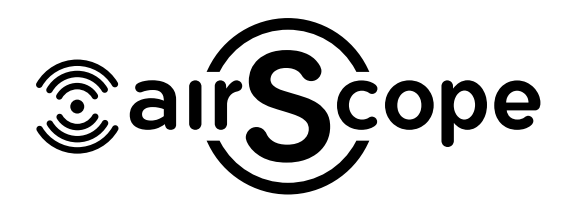

# **Basic KNX Programming**

# **KNX** Setting

Connection: If you want to control the HomePlay network player by KNX panel, the HomePlay network and the KNX panel should connect to the same router. For the connection, please refer to the following wiring diagram.

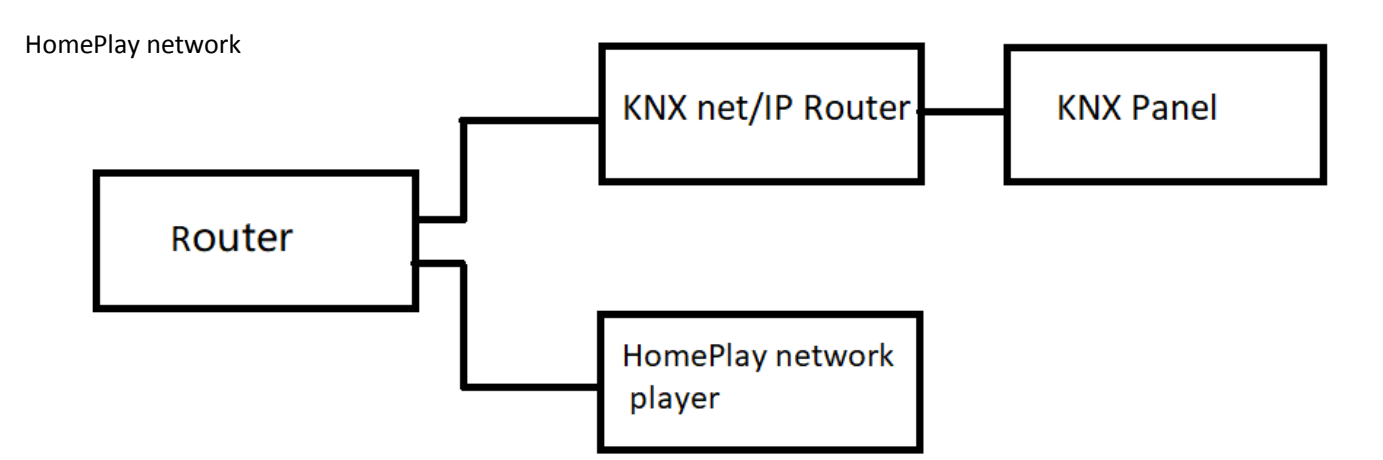

Physical address: Fill in the physical address of HomePlay network player.

| 10-254     | Office                              |              |                     |      |            |                            | - 🗆        |
|------------|-------------------------------------|--------------|---------------------|------|------------|----------------------------|------------|
| asic infor | mation KNX setting Setting          |              |                     |      |            |                            |            |
| Physical a | ddress                              |              |                     |      |            |                            |            |
| 1          | ★ / 1 ★ / 4 ★                       |              |                     |      |            |                            |            |
| Target Lis | t                                   |              |                     |      | Current t  | arget group address infoma | ation      |
|            |                                     |              |                     |      |            |                            |            |
|            | Delete all target group address     |              |                     |      | U          |                            | U T        |
|            | Auto add target group address in or | der          |                     |      | Add        | group address              | Delete all |
| Index      | Name                                | Length       | Data type           | ^    | Index      | Group address              | Delete     |
| 1          | Play/Stop                           | 1 bit        | DPT_Start           |      | 1          | 5/1/1                      | Delete     |
| 2          | Play/Stop Response                  | 1 bit        | DPT_Start           |      | N STORE    |                            |            |
| 3          | Pause                               | 1 bit        | DPT_Enable          |      |            |                            |            |
| 4          | Pause Response                      | 1 bit        | DPT_Enable          |      |            |                            |            |
| 5          | Play String                         | 14 byte      | DPT_String_ASCII    |      |            |                            |            |
| 6          | Play String Response                | 14 byte      | DPT_String_ASCII    |      |            |                            |            |
| 7          | Select Source Step                  | 1 bit        | DPT_Step            |      |            |                            |            |
| В          | Select Source absolute              | 1 byte       | DPT_Value_1_Ucount  |      |            |                            |            |
| Э          | Select Source Response              | 1 byte       | DPT_Value_1_Ucount  |      |            |                            |            |
| 10         | Select List/Tune/BlueToothLi        | 1 bit        | DPT_Step            |      |            |                            |            |
| 11         | Select Song/Channel                 | 1 bit        | DPT_Step            | -    |            |                            |            |
| 12         | Radio Search                        | 1 bit        | DPT_Step            |      |            |                            |            |
| 13         | Radio Play Frequency                | 4 byte       | DPT_Value_Frequency |      |            |                            |            |
| 14         | Radio Storig Frequency              | 4 byte       | DPT_Value_Frequency |      |            |                            |            |
| 15         | Radio Read Frequency                | 4 byte       | DPT_Value_Frequency |      |            |                            |            |
| 16         | Audio Mute                          | 1 bit        | DPT_Enable          |      |            |                            |            |
| 17         | Audio Mute Response                 | 1 bit        | DPT Enable          | ~    |            |                            |            |
|            |                                     | ¢            |                     | 🔛 Sa | ve & Close |                            |            |
| Current d  |                                     | 26 - 18<br>1 |                     |      |            |                            |            |

Play/stop: Add a group address for it, the length is 1 bit, ON command is for play, OFF command is for stop.

🖶 10-254\Office

| 10-254      | Uffice                       |            |            |   |         |                            | 6325  |          | ~ |
|-------------|------------------------------|------------|------------|---|---------|----------------------------|-------|----------|---|
| Basic infor | mation KNX setting Setting   |            |            |   |         |                            |       |          |   |
| Physical a  | ddress                       |            |            |   |         |                            |       |          |   |
| 1           | ↑ 1 ↑ 4                      | *<br>*     |            |   |         |                            |       |          |   |
| Target Lis  | it                           |            |            |   | Current | target group address infom | ation |          |   |
|             | Delete all target group ad   | dress      |            |   | 0       | × / 0 × /                  | 0     | ×        |   |
|             | Auto add target group addres | s in order |            |   | Ado     | group address              | De    | lete all |   |
| Index       | Name                         | Length     | Data type  | ^ | Index   | Group address              |       | Delete   |   |
| 1           | Play/Stop                    | 1 bit      | DPT_Start  |   | 1       | 5/1/1                      |       | Delet    | e |
| 2           | Play/Stop Response           | 1 bit      | DPT_Start  |   |         |                            |       |          | - |
| 3           | Pause                        | 1 bit      | DPT_Enable |   |         |                            |       |          |   |

Pause: Add a group address for it, the length is 1 bit, ON command is for pause.

| 🖳 10-254    | I\Office                     |            |            |   |           |                            |        | - 🗆        | >   |
|-------------|------------------------------|------------|------------|---|-----------|----------------------------|--------|------------|-----|
| Basic infor | mation KNX setting Setting   |            |            |   |           |                            |        |            |     |
| Physical a  | address                      |            |            |   |           |                            |        |            |     |
| 1           | ÷ / 1 ÷ / 4                  |            |            |   |           |                            |        |            |     |
| Target Lis  | st                           |            |            |   | Current t | target group address infon | nation |            |     |
|             | Delete all target group ad   | dress      |            |   | 0         | ÷/0 ÷/                     | 0      | *<br>*     |     |
|             | Auto add target group addres | s in order |            |   | Add       | group address              | C      | Delete all |     |
| Index       | Name                         | Length     | Data type  | ^ | Index     | Group address              |        | Delete     |     |
| 1           | Play/Stop                    | 1 bit      | DPT_Start  |   | 1         | 5/1/2                      |        | Delet      | e   |
| 2           | Play/Stop Response           | 1 bit      | DPT_Start  |   | 1976      | ISSN 6TC                   |        |            | 100 |
| 3           | Pause                        | 1 bit      | DPT_Enable |   |           |                            |        |            |     |
| 4           | Pause Response               | 1 bit      | DPT_Enable |   |           |                            |        |            |     |

Audio Mute: Add a group address for it, the length is 1 bit, ON command is for mute.

| 10-254          | NOffice                       |          |                     |   |         |                          | 3 <u>1</u> | . 🗆       | ×  |
|-----------------|-------------------------------|----------|---------------------|---|---------|--------------------------|------------|-----------|----|
| Basic infor     | mation KNX setting Setting    |          |                     |   |         |                          |            |           |    |
| Physical a      | address                       |          |                     |   |         |                          |            |           |    |
| 1<br>Target Lis |                               | Ť        |                     |   | Current | arget group address info | mation     |           |    |
|                 | Delete all target group add   | ress     |                     |   | 0       |                          | 0          | •         |    |
|                 | Auto add target group address | in order |                     |   | Add     | group address            | 0          | elete all |    |
| Index           | Name                          | Length   | Data type           | ^ | Index   | Group address            |            | Delete    |    |
| 15              | Radio Read Frequency          | 4 byte   | DPT_Value_Frequency |   | 1       | 5/1/3                    |            | Delet     | te |
| 16              | Audio Mute                    | 1 bit    | DPT_Enable          |   |         |                          | 1          |           |    |
| 17              | Audio Mute Response           | 1 bit    | DPT_Enable          |   |         |                          |            |           |    |
| 18              | Volume Step                   | 1 bit    | DPT Step            |   |         |                          |            |           |    |

Select Song/Channel: Add two group address for it, one group address is for last song, the other one is for next song, ON command is for last song, OFF command is for next song.

| 10-254      | Office                              |        |                    |        |          |                              | <u> 22</u> 27 |          | > |
|-------------|-------------------------------------|--------|--------------------|--------|----------|------------------------------|---------------|----------|---|
| Basic infor | mation KNX setting Setting          |        |                    |        |          |                              |               |          |   |
| Physical a  | ddress                              |        |                    |        |          |                              |               |          |   |
| 1           | ÷ / 1 ÷ / 4 ÷                       |        |                    |        |          |                              |               |          |   |
| Target Lis  | t                                   |        |                    | Cu     | irrent t | arget group address infomati | ion           |          |   |
|             | Delete all target group address     |        |                    |        | 0        | ÷ / • • / •                  | 0             | •        |   |
|             | Auto add target group address in or | der    |                    |        | Add      | group address                | De            | lete all |   |
| Index       | Name                                | Length | Data type          | _^ [ir | ndex     | Group address                |               | Delete   |   |
| 9           | Select Source Response              | 1 byte | DPT_Value_1_Ucount | 1      |          | 5/1/7                        |               | Delet    | e |
| 10          | Select List/Tune/BlueToothLi        | 1 bit  | DPT_Step           | 2      |          | 5/1/8                        |               | Delet    | e |
| 11          | Select Song/Channel                 | 1 bit  | DPT_Step           |        |          |                              | Ine           |          |   |
| 12          | Radio Search                        | 1 bit  | DPT_Step           |        |          |                              |               |          |   |
|             |                                     |        |                    |        |          |                              |               |          |   |

Volume Step: Add two group address for it, one group address is for increasing volume, the other one is for reducing volume, ON command is for increasing volume, OFF command is for reducing volume.

| 10-254                                                                                                    | I\Office                     |            |             |     |          |                            | 8 <b>—</b> |           | ×   |
|----------------------------------------------------------------------------------------------------|------------------------------|------------|-------------|-----|----------|----------------------------|------------|-----------|-----|
| Basic infor                                                                                                    | mation KNX setting Setting   |            |             |     |          |                            |            |           |     |
| Physical a                                                                                                    | address                      |            |             |     |          |                            |            |           |     |
| 1                                                                                                    | ÷ / 1 ÷ / 4                  |            |             |     |          |                            |            |           |     |
| Target Li                                                                                                    | st                           |            |             | C   | urrent t | arget group address infoma | ation      |           |     |
|                                                                                                    | Delete all target group ad   | dress      |             |     | 0        | ÷ / • • /                  | 0          | •         |     |
|                                                                                                    | Auto add target group addres | s in order |             |     | Add      | group address              | D          | elete all |     |
| Index                                                                                                    | Name                         | Length     | Data type   | ^ [ | ndex     | Group address              |            | Delete    |     |
| 18                                                                                                    | Volume Step                  | 1 bit      | DPT_Step    | 1   |          | 5/1/9                      | Ì          | Delete    | 5   |
| 19                                                                                                    | Volume Absolute              | 1 byte     | DPT_Scaling | 2   |          | 5/1/10                     |            | Delete    | e   |
| 20                                                                                                    | Volume Response              | 1 byte     | DPT_Scaling |     |          | W                          |            |           | A.A |
| 21                                                                                                    | Bass Step                    | 1 bit      | DPT_Step    |     |          |                            |            |           |     |
| and the second second sec | A 192 M CONTRACTOR OF A      |            |             |     |          |                            |            |           |     |

# Setting

Test: You can test the function of play, stop, previous song, next song, volume+ and volume-

| 归 10-254\办公室      |         |                               | _ | × |
|-------------------|---------|-------------------------------|---|---|
| Basic information | KNX set | ting Setting                  |   |   |
| Test              |         |                               |   |   |
| Play              |         | Previous song/channel Volume+ |   |   |
| Stop              |         | Next song/channel Volume-     |   |   |
| otop              |         | Volume Volume                 |   |   |
|                   |         |                               |   |   |
|                   |         |                               |   |   |
|                   |         |                               |   |   |
|                   |         |                               |   |   |
|                   |         |                               |   |   |
|                   |         |                               |   |   |
|                   |         |                               |   |   |
|                   |         |                               |   |   |
|                   |         |                               |   |   |
|                   |         |                               |   |   |
|                   |         |                               |   |   |
|                   |         |                               |   |   |
|                   |         |                               |   |   |
|                   |         |                               |   |   |
|                   |         |                               |   |   |
|                   |         |                               |   |   |
|                   |         |                               |   |   |
|                   |         |                               |   |   |
| Current device :  | I.      | 10-254/办公室                    |   | : |

# Control the HomePlay Network Player with DLP Panel

Music page setting of DLP: Enable the HomePlay network player, select Z-Audio mode, Zone NO.1, and set the subnet ID and device ID. After that, you control the HomePlay network player with DLP panel. About the source of the HomePlay network player, we can select USB, NAS, AUDIO-IN and Bluetooth from DLP.

| Settings                                                                                                    |        |
|----------------------------------------------------------------------------------------------------|--------|
| ● Enable   O Disable     Mode:   Z-Audio   Zone NO.(1-24):     Subnet ID:   10   Device ID:   254     CMD list for playing music                                                                                                    |        |
| Mode:   Z-Audio   Zone NO.(1-24):   1   ✓     Subnet ID:   10   Device ID:   254   254     CMD list for playing music     ID   Subnet ID   Device ID   Type   Parameter 1   Parameter 2   More para     SD Card: ON/Play   0   0   Invalid   N/A   N/A   N/A |        |
| Node: Zone NO. (1-24).   Subnet ID: 10   Device ID: 254   CMD list for playing music   ID Subnet ID   Device ID Type   Parameter 1 Parameter 2   More para   SD Card: ON/Play 0 0   Invalid N/A N/A   SD Card: OFF/Stop 255 255                              |        |
| Subnet ID: 10 Device ID: 254   CMD list for playing music ID Subnet ID Device ID Type Parameter 1 Parameter 2 More para   SD Card: ON/Play 0 0 Invalid N/A N/A N/A   SD Card: OFF/Stop 255 255 Invalid N/A N/A N/A                                           |        |
| CMD list for playing music   ID Subnet ID Device ID Type Parameter 1 Parameter 2 More para   SD Card: ON/Play 0 0 Invalid N/A N/A N/A   SD Card: OFF/Stop 255 255 Invalid N/A N/A N/A                                                                        |        |
| ID Subnet ID Device ID Type Parameter 1 Parameter 2 More para   SD Card: ON/Play 0 0 Invalid N/A N/A N/A   SD Card: OFF/Stop 255 255 Invalid N/A N/A N/A                                                                                                    |        |
| SD Card: ON/Play 0 0 Invalid N/A N/A N/A N/A<br>SD Card: OFF/Stop 255 255 Invalid N/A N/A N/A                                                                                                    | meters |
| SD Card: OFF/Stop 255 255 Invalid N/A N/A N/A                                                                                                    |        |
|                                                                                                    |        |
| FTP: ON/Play 255 255 Invalid N/A N/A N/A                                                                                                    |        |
| FTP: OFF/Stop 255 255 Invalid N/A N/A N/A                                                                                                    |        |
| Radio: ON/Play 255 255 Invalid N/A N/A N/A                                                                                                    |        |
| Radio: OFF/Stop     255     Invalid     N/A     N/A     N/A                                                                                                    |        |
| Audio IN: ON/Play 255 255 Invalid N/A N/A N/A                                                                                                    |        |
| Audio IN: OFF/Stop 255 255 Invalid N/A N/A N/A                                                                                                    |        |

USB: Insert the U disk into the USB port of the HomePlay network player, change to SD-CARD source in DLP music page, then you can play the music in USB disk by DLP.

AUDIO-IN: Connect the music source device to line in port of the HomePlay network player, change to AUDIO-IN source in DLP music page, then you can play the music on device connect to line in port by DLP.

NAS: After the HomePlay network player and the other Android/iOS device connect to the same router, change to NAS source in DLP music page, then you can play the music on Android/iOS device by DLP.

Bluetooth: The Bluetooth name of the HomePlay network player is HDL-Audio, you can match the HomePlay network player with the other Bluetooth device. After matching them, change to SD-CARD source in DLP music page, then you can adjust the volume of Bluetooth device by DLP.(Attention: for the Bluetooth device now only support the function of adjusting volume).

## Control the HomePlay Network Player with HDL ON

1. After connecting the Android/iOS device and the HomePlay network player to the same router, run HDL ON APP, click music icon to enter music page.

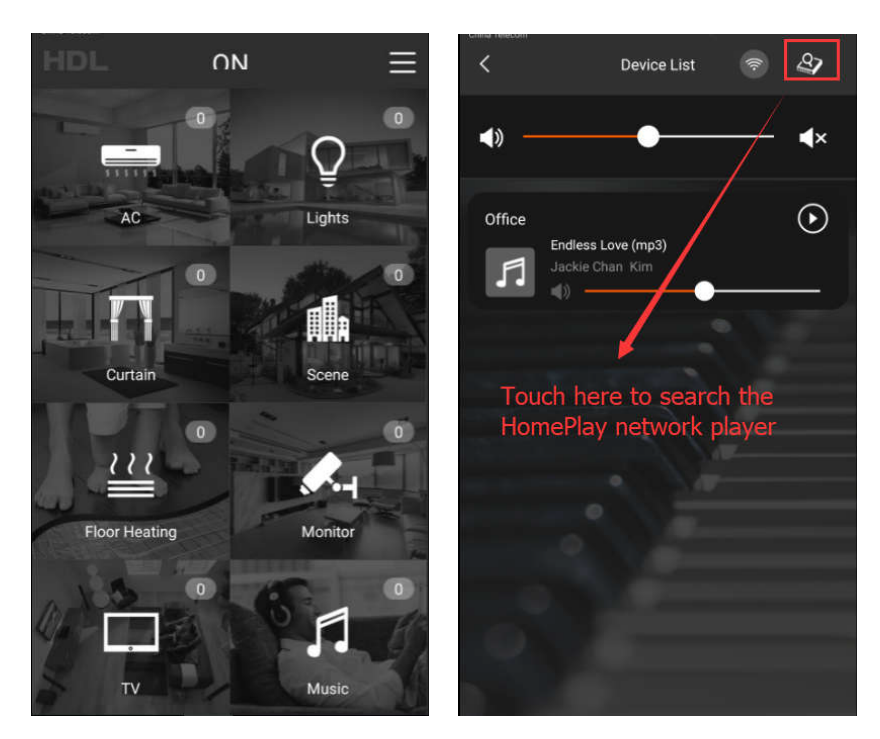

2. Click the device on the device list to enter music page, click music source button to select music source.

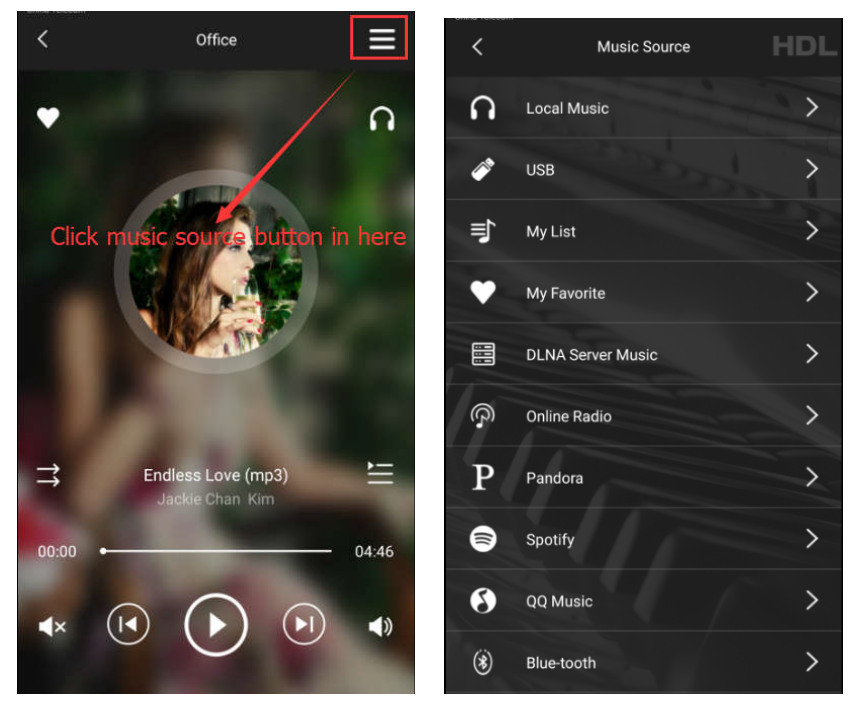

Music source include local music, USB, DLNA server music, Spotify and QQ music and so on. Now I will introduce them one by one.

Local Music: The music stored in the Android/iOS device, you can play the local music after click it.

USB: The music stored in the U disk, you can play the USB music after click it.

My List: Create new list, add the favorite music to the list. You can add the music from local music and USB and so on.

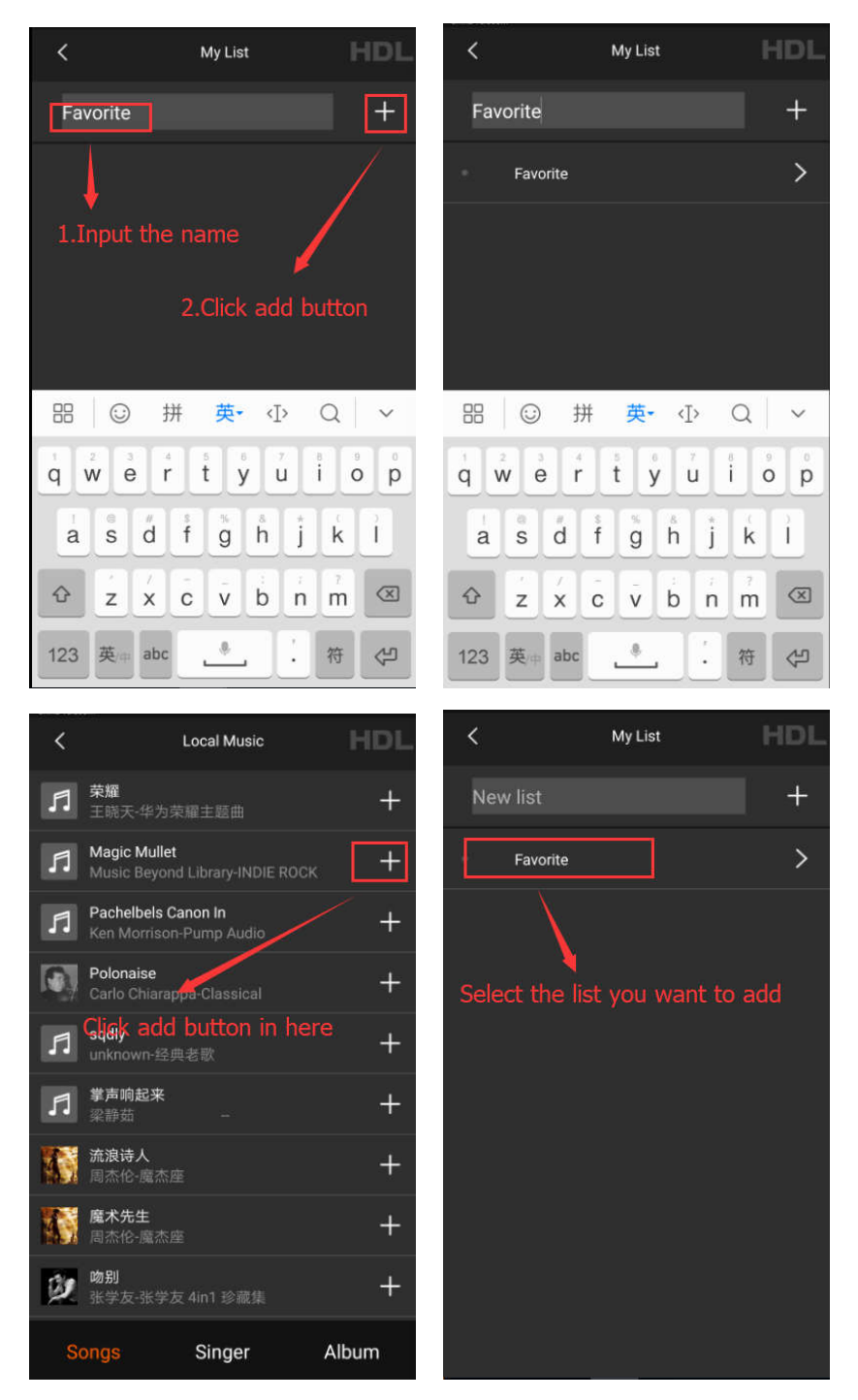

My Favorite: You can add your favorite music and ratio to here from the music page.

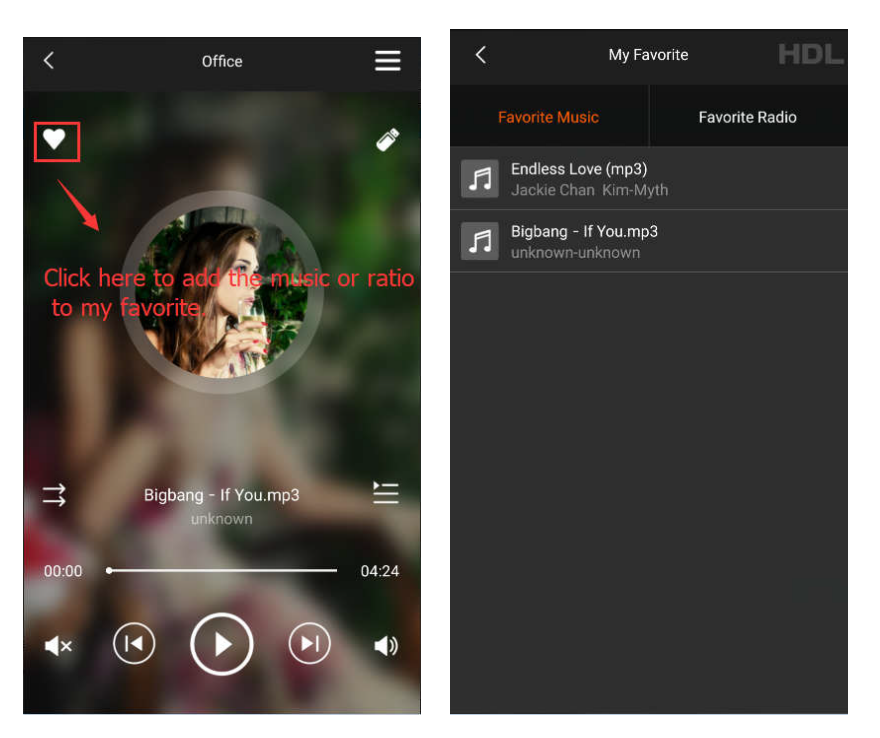

DLNA Server Music: We can control the DLNA server music by two ways.

1. Run DLNA Server on the computer, and connect the computer and the HomePlay network player to the same router.

2. Connect the DLNA Server device and the HomePlay network player to the same router.

Online Ratio: You can select different ratio here.

Pandora: Need to install Pandora APP first, then you can play the Pandora music via HomePlay network player.

Spotify: Need to install Spotify APP first, then you can play the Spotify music via HomePlay network player.

QQ Music: Need to install QQ music APP first, then you can play the QQ music via HomePlay network player.

Bluetooth: The Bluetooth name of the HomePlay network player is HDL-Audio, you can match the HomePlay network player with the other Bluetooth device. After matching them, select Bluetooth source from HDL ON, then you can adjust the volume of Bluetooth device by HDL ON.

My Setup: Mark the HomePlay network player.

Delete Music Player: Delete the HomePlay network player from device list.

#### Advanced Programming

#### Party Mode

When there are several HomePlay network players in the system, if we want to all HomePlay network players play music synchronously, party mode can achieve to this function.

1. Run HDL ON APP, click music icon to enter music page.

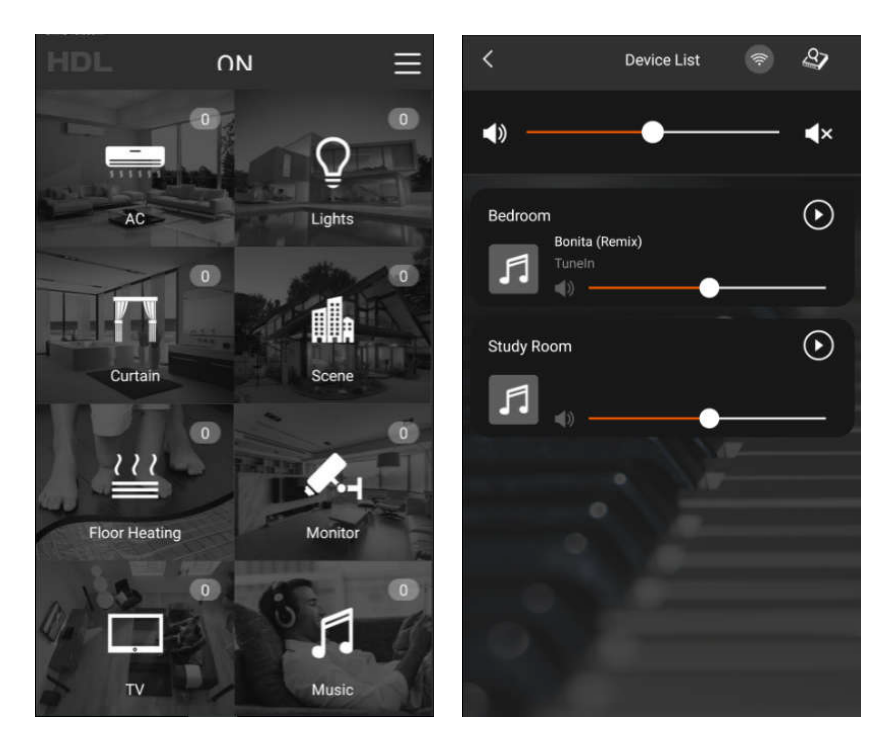

2. Drag one HomePlay network player to the other HomePlay network player position, then finish the configuration of party mode. In the party mode, the slave player will follow the master player to play the same music.

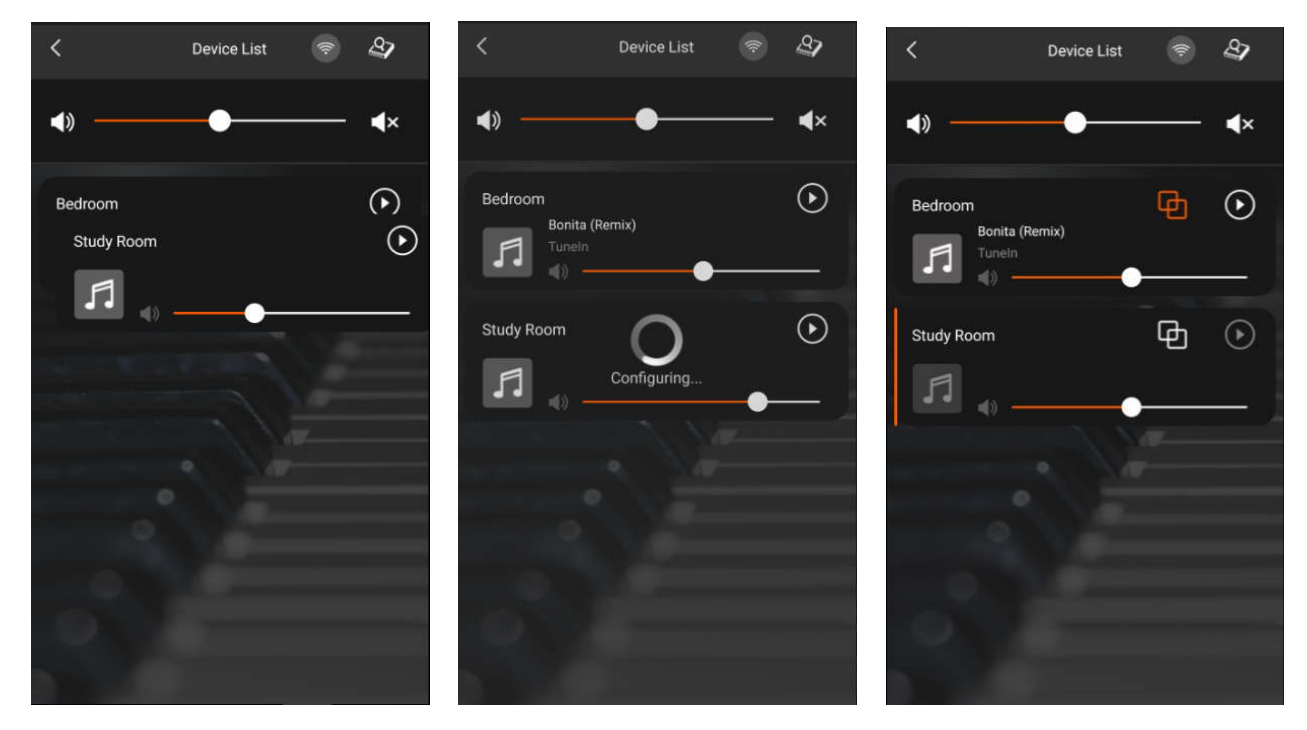

3. Click the dissolved group button of the master player, then you can dissolve all the players in the group; if you click the dissolved group button of the slave player, you can dissolve the current player from the group.

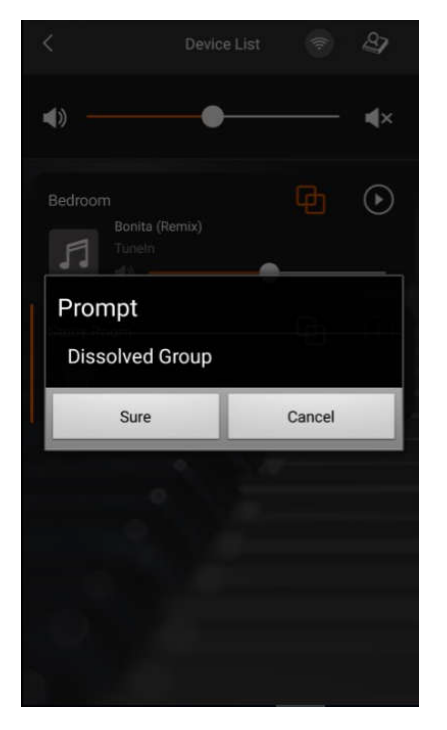

# Play the Special Song

If you want to play the special song or warning tone, you can follow the next steps to achieve it.

1. Modify the suffix of audio file from mp3, wma and wav to voc, and the file name should be from 001 to 255, and put the audio files into the special folder like the below picture.

| e Edit View Tool      | s Help                 |                 |          |          |
|-----------------------|------------------------|-----------------|----------|----------|
| Organize 👻 Share v    | vith 🔻 Burn New folder |                 |          |          |
| 🔜 Desktop 🔷           | Name                   | Date modified   | Туре     | Size     |
| Downloads             | 001.voc                | 2018/1/24 14:22 | VOC File | 4.478 KB |
| Recent Places         | 002.voc                | 2018/1/24 14:22 | VOC File | 4,478 KB |
| <b>50</b> 101         | 003.voc                | 2018/1/24 14:22 | VOC File | 4,478 KB |
| Documents             |                        |                 |          |          |
| Music                 |                        |                 |          |          |
| P E Pictures          |                        |                 |          |          |
| ▷ 📄 PPTV视频 🛛 🗉        |                        |                 |          |          |
| Videos                |                        |                 |          |          |
| ▷ 📄 迅雷下载              |                        |                 |          |          |
| 🖳 Computer            |                        |                 |          |          |
| 🛛 🏭 Local Disk (C:)   |                        |                 |          |          |
| 🖻 🦲 Local Disk (D:)   |                        |                 |          |          |
| 🖻 🧰 Local Disk (E:) 👘 |                        |                 |          |          |
| 🖻 👝 Removable Dis     |                        |                 |          |          |
|                       |                        |                 |          |          |

2. If we want to play the special audio, such as play the 001.voc audio, we can use the command in the below picture. The song number is corresponding to the audio name, if you want to play 002.voc, the song NO. should be 2.

| 💀 Targets Configuration           |              |           |                  |             |              |             | >              |
|-----------------------------------|--------------|-----------|------------------|-------------|--------------|-------------|----------------|
| Basic Information<br>Subnet ID: 1 | Device ID: 5 | ij        | Name: You Xian I | Mian ban2   |              |             |                |
| Current selected page:            | 1            |           | ~                |             |              |             |                |
| Current selected button:          | 1            |           | ~                |             |              |             |                |
| Button type: Single O             | N            |           | Button name:     |             |              |             |                |
| Targets                           |              |           |                  |             |              |             |                |
| Input target number:(1-1)         | From         | 1         | <b>To</b> 1      | Read        | Sa           | ve          | Targets create |
| Index Sub                         | net ID       | Device ID | Туре             | Param1      | Param2       | Param3      | Param4         |
| 1 10                              |              | 254       | Music Control    | Source Play | Specify List | 1(Song NO.) | O(Duration(S)) |
|                                   |              |           |                  |             |              |             |                |

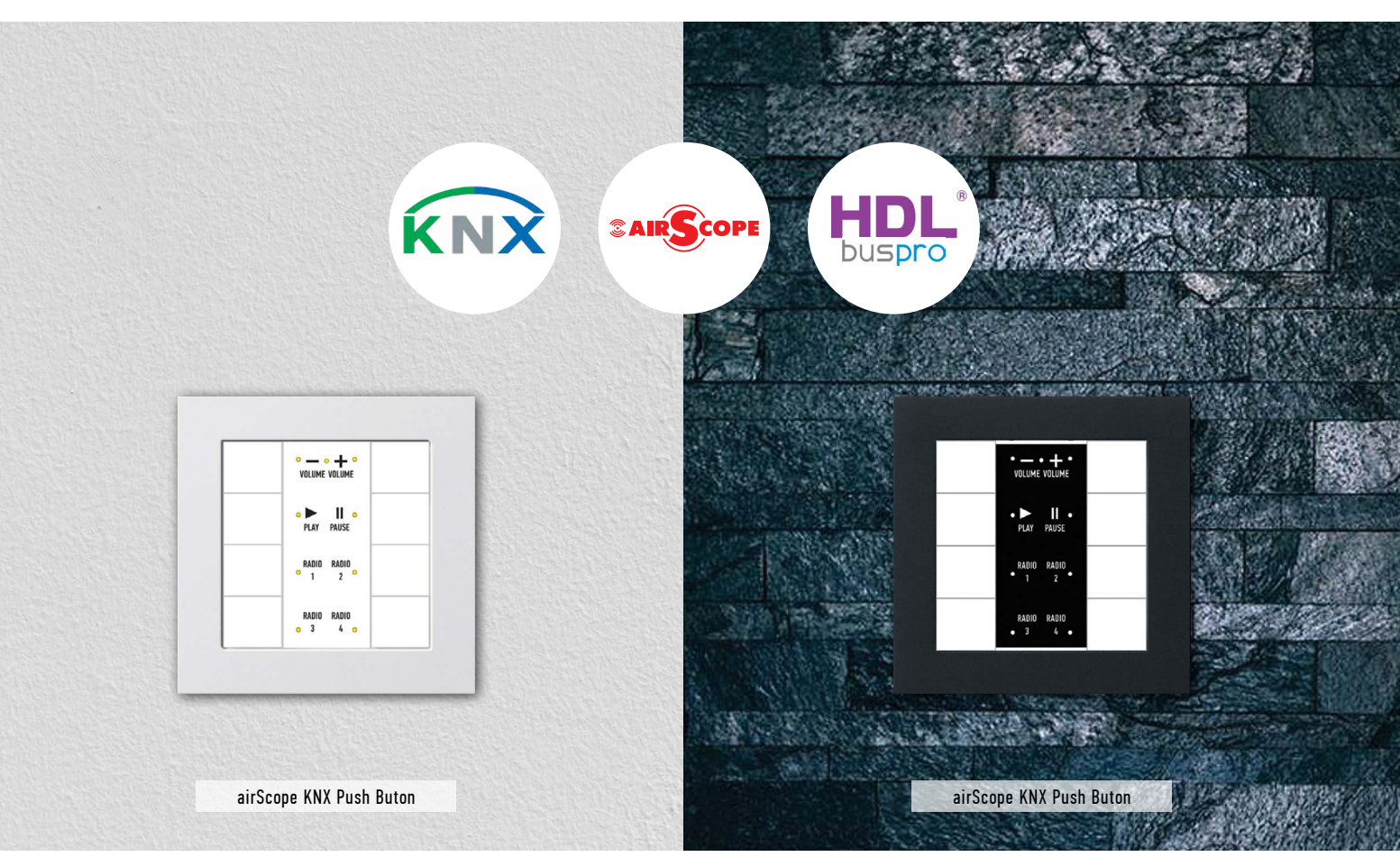

## **KNX** Setting

Connection: If you want to control the HomePlay network player by KNX panel, the HomePlay network and the KNX panel should connect to the same router. For the connection, please refer to the following wiring diagram.

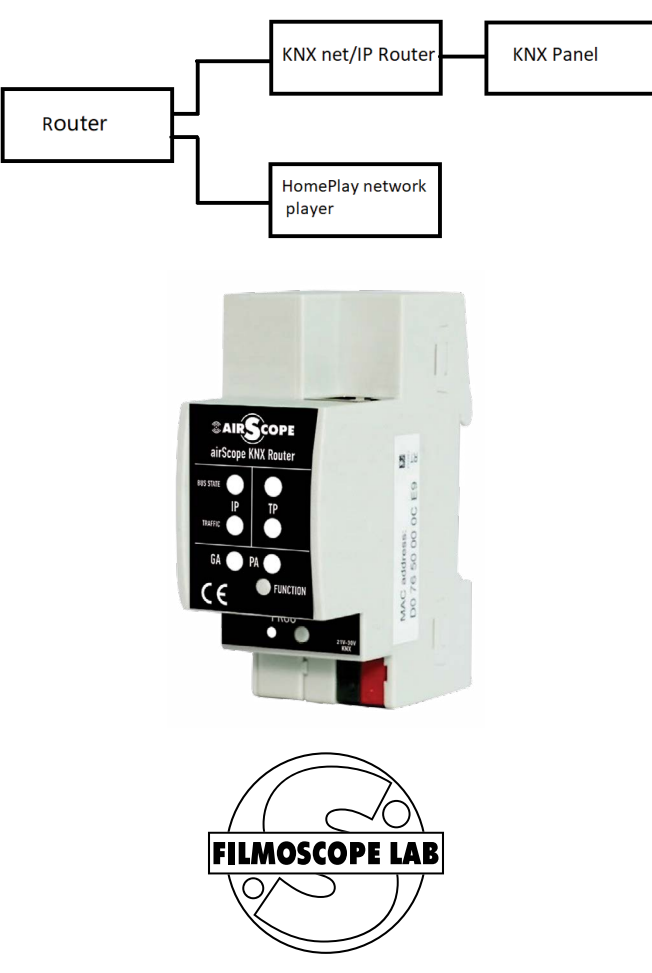

Per Aspera ad Astra! filmoscope-lab.com

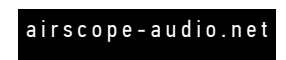